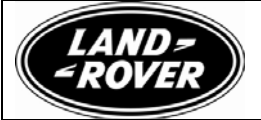

# SERVICE ACTION

Subject:

## MIL Lamp Illuminated and Reduced Performance

|                  | 0120                           |
|------------------|--------------------------------|
| Publication No.: | 309-Q120                       |
| Model:           | Freelander 2 Diesel            |
| Model Year:      | 2011                           |
| VIN Range:       | H196420 – H226884              |
| Date of Issue:   | 6 <sup>th</sup> December 2010  |
| Expiry Date:     | 31 <sup>st</sup> December 2012 |

0120

Service Action Number:

| То:                   | All National Sales Companies and Importers (Excluding North America)                                                                   |  |  |
|-----------------------|----------------------------------------------------------------------------------------------------|--|--|
| For the Attention of: | The Managing Director                                                                                                    |  |  |
| Copies to:            | The Service/Aftersales Director/Manager                                                                                                |  |  |
|                       | The Parts Director/Manager                                                                                                    |  |  |
|                       |                                                                                                    |  |  |
| Related Information:  | This Service Action is valid for two years only. Repairs must be complete and Warranty Claims accepted for payment prior to the expiry |  |  |

date at the top of this Service Action.

#### **RE: MIL Lamp Illuminated and Reduced Performance**

#### **Dear Colleagues**

On a limited number of Freelander 2 vehicles the engine management module software may not be to the correct level, and in some cases, customers report the MIL light is illuminated with reduced performance message, engine will move to a low power state and will not clear until the DTC is cleared by the dealer. The DTC 244A-96 DPF pressure low is flagged in the EMS.

#### Action to be taken

You are requested to contact the owners of the affected vehicles and request that the vehicle is made available at the earliest opportunity for the vehicle to be inspected and download the engine management ECU tune and where necessary remove the DPF restrictor and clear the DTCs. A sample customer letter for you to use is attached as Appendix 1. The workshop procedure is attached as Appendix 2.

Please ensure all unsold vehicles are repaired prior to handover to the customer.

Please check DDW to ensure that the vehicle is affected by this Service Action prior to undertaking any rework action. DDW will be updated to reflect only those vehicles affected. Should you require a listing of the affected vehicles, please contact the Land Rover Field Actions team by e-mail at jlrcamp@jaguarlandrover.com.

At the time of confirming a booking for vehicle repair, please ensure that all outstanding Field Service Actions are identified to ensure the correct parts are available and adequate workshop time is allocated for repairs to be completed at one visit.

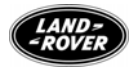

| Table 1 – SROs                                         |             |      |
|--------------------------------------------------------|-------------|------|
| Description                                            | SRO         | Time |
| Tune download engine management ECU                    | 12.90.13    | 0.4  |
| Removal of DPF differential pressure sensor restrictor | 17.50.89.30 | 0.2  |
| Read and clear DTCs                                    | 12.90.16.01 | 0.1  |
| Drive in/drive out                                     | 02.02.02    | 0.2  |

Warranty Claims should be submitted quoting the program code **Q120** together with the relevant option code from table 3 of this Service Action. This will result in payment of the stated time. As option codes are used, there is no requirement for you to enter SROs or parts; these are repeated here for information only.

The option that allows for the drive in/drive out allowance can only be claimed if the vehicle is brought back into the workshop for this action alone to be undertaken.

| Table 2         |        |                                                                                                    |                                                    |                          |       |     |
|-----------------|--------|----------------------------------------------------------------------------------------------------|----------------------------------------------------|--------------------------|-------|-----|
| Program<br>code | Option | Description                                                                                                    | SRO                                                | Time                     | Parts | Qty |
| Q120            | В      | Tune download engine<br>management ECU                                                                                                    | 12.90.13                                           | 0.4                      | n/a   | n/a |
| Q120            | С      | Tune download engine<br>management ECU<br>Drive in/drive out                                                                                        | 12.90.13<br>02.02.02                               | 0.4<br>0.2               | n/a   | n/a |
| Q120            | D      | Tune download engine<br>management ECU<br>Removal of DPF<br>differential pressure<br>sensor restrictor                                              | 12.90.13<br>17.50.89.30                            | 0.4<br>0.2               | n/a   | n/a |
| Q120            | E      | Tune download engine<br>management ECU<br>Removal of DPF<br>differential pressure<br>sensor restrictor<br>Drive in/drive out                        | 12.90.13<br>17.50.89.30<br>02.02.02                | 0.4<br>0.2<br>0.2        | n/a   | n/a |
| Q120            | F      | Tune download engine<br>management ECU<br>Read and clear DTCs                                                                                       | 12.90.13<br>12.90.16.01                            | 0.4<br>0.1               | n/a   | n/a |
| Q120            | G      | Tune download engine<br>management ECU<br>Read and clear DTCs<br>Drive in/drive out                                                                 | 12.90.13<br>12.90.16.01<br>02.02.02                | 0.4<br>0.1<br>0.2        | n/a   | n/a |
| Q120            | Н      | Tune download engine<br>management ECU<br>Removal of DPF<br>differential pressure<br>sensor restrictor<br>Read and clear DTCs                       | 12.90.13<br>17.50.89.30<br>12.90.16.01             | 0.4<br>0.2<br>0.1        | n/a   | n/a |
| Q120            | J      | Tune download engine<br>management ECU<br>Removal of DPF<br>differential pressure<br>sensor restrictor<br>Read and clear DTCs<br>Drive in/drive out | 12.90.13<br>17.50.89.30<br>12.90.16.01<br>02.02.02 | 0.4<br>0.2<br>0.1<br>0.2 | n/a   | n/a |

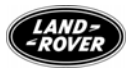

Yours faithfully

K Phelps Director – Service Operations

Attached: Appendix 1 – Sample Customer Letter Appendix 2 – Workshop Procedure

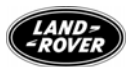

Appendix 1 – Sample Customer Letter

Name Address line 1 Address line 2 Address line 3 Post Code

Vehicle Identification Number (VIN): ????? Registration Number: ?????

Date: Month/Year

## **IMPORTANT INFORMATION**

### 2011 Model Year Freelander 2 MIL Lamp Illuminated and Reduced Performance – Q120

Land Rover is providing a no-charge Customer Satisfaction Programme (Programme Number Q120) to owners of 2011 MY Freelander 2 vehicles.

#### Reason for this programme

Land Rover has contacted us to make us aware of a potential quality concern with your vehicle. In some cases the engine management malfunction indicator lamp is illuminated with "reduced performance" displayed on the instrument cluster. The engine will move to a low power state and will not clear without repair at an authorised repairer

#### What your authorized repairer will do

The authorized repairer will download revised engine management software and clear any related fault codes. The revised calibration requires the removal of a restrictor (where fitted) within the differential pressure sensor feedlines to ensure the revised software will function correctly. This rework action will be undertaken on your vehicle at no charge to you, under the terms of this programme.

#### How long will it take?

The time to repair your vehicle is approximately forty minutes. However, due to service scheduling requirements, your vehicle may be required for a longer period of time.

#### What we are asking you to do

Call us or your preferred Land Rover dealer without delay, quoting your Vehicle Identification Number (located at the beginning of this letter) and vehicle registration number. Ask for a service date and whether parts are in stock for Customer Satisfaction Programme Q120. If you do not have a servicing dealer, please access www.landrover.com for dealer addresses, maps and driving instructions.

If your dealer does not have the parts in stock, they can be ordered before scheduling your service date. Parts would be expected to arrive within a week after ordering.

When you bring your vehicle in to the dealer, please show this letter to the dealer. If you misplace this letter, your dealer will still do the work, free of charge.

#### If you have concerns ...

If you have trouble getting your vehicle repaired promptly and without charge, please contact your dealership's Service Manager for assistance.

If you still have concerns, please contact the Land Rover Customer Relationship Center and one of our representatives will be happy to assist you.

Call: 0870 850 8447, Office Hours: Monday-Friday: 8.30AM – 5.30PM

Thank you for your attention to this important matter.

Yours sincerely

Dealer Principal

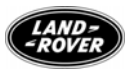

#### Appendix 2 – Workshop Procedure

NOTE: A restrictor was fitted during manufacture between the VINs H224360 to H226884 which will need removing, but there may also be cars outside of this range but within the Service Action VIN range that may have had a restrictor fitted during service repair and will also need removing.

| 1 | Raise and support vehicle (see TOPIx, Worksho                                        | pp Manual, section 100-02).                                                                                                    |
|---|--------------------------------------------------------------------------------------|----------------------------------------------------------------------------------------------------|
| 2 | Remove the engine under tray (see TOPIx, Wo                                          | rkshop Manual, section 501-02).                                                                                                    |
| 5 | <ul> <li>Disconnect the DPF pipe (see Fig. 1).</li> <li>Release the clip.</li> </ul> | Image: mail of the second second s |
|   |                                                                                      | Fig. 1                                                                                                    |
| 6 | If fitted, using a suitable tool, remove the restrictor (see Fig. 2).                | N10042                                                                                                    |
|   |                                                                                      | Fig. 2                                                                                                    |
| 7 | Connect the DPF pipe.                                                                |                                                                                                    |
|   | Secure the clip.                                                                     |                                                                                                    |
| 8 | Install the engine under tray (see TOPIx, Work                                       | shop Manual, section 501-02).                                                                                                    |
| 9 | Lower the vehicle.                                                                   |                                                                                                    |

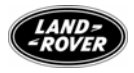

| 10 | CAUTION: This procedure requires SDD DVD124_V6.01 and Calibration File 59 loaded or later.                            |
|----|----------------------------------------------------------------------------------------------------|
|    | Connect a Midtronic battery conditioner/power supply to the vehicle.                                                  |
| 11 | Connect SDD to the vehicle and begin a new diagnostic session, SDD will read the correct VIN for the current vehicle. |
| 12 | Follow the SDD prompts.                                                                                               |
|    | <ul> <li>If required, read and clear DTCs.</li> </ul>                                                                 |
| 13 | Select 'Campaigns' tab from the Session Type Section screen.                                                          |
| 14 | Run the 'Configure existing module –Powertrain control module.                                                        |
| 15 | Follow all on-screen instructions to complete this task. When the task is completed, exit the current session.        |
| 16 | Disconnect SDD and the battery charger/power supply.                                                                  |